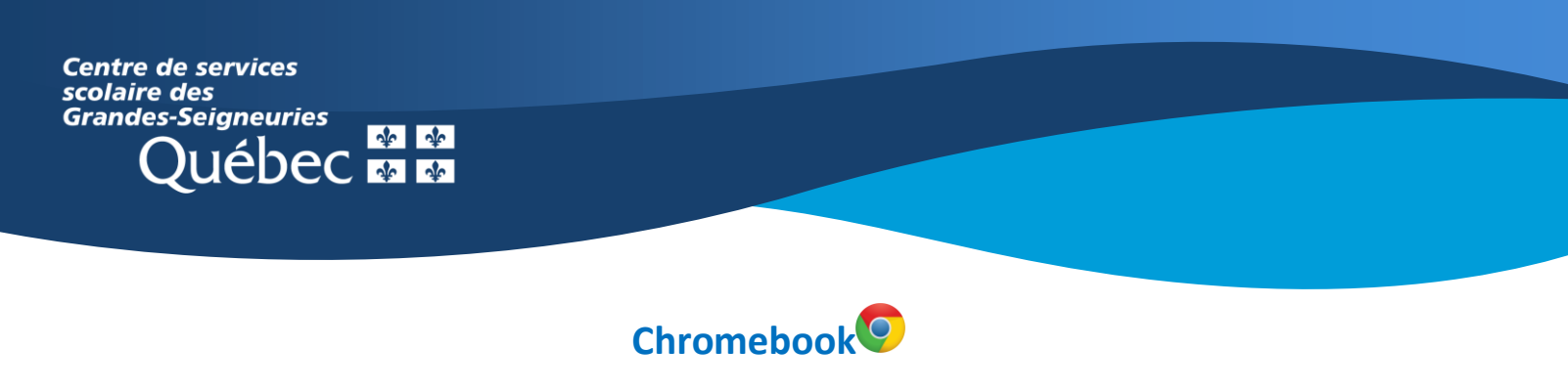

## **Teams : Survol de la fonction Devoirs**

L'application Teams sur un **Chromebook** présente une interface des équipes Teams différente de celle de la version Web ou de l'application de bureau, qui ne peut être installée sur ce type d'appareil.

Il existe deux façons d'accéder aux devoirs :

1. Au moment de l'ouverture de l'application Teams, sélectionner le bouton **Devoirs** situé au bas de l'écran.

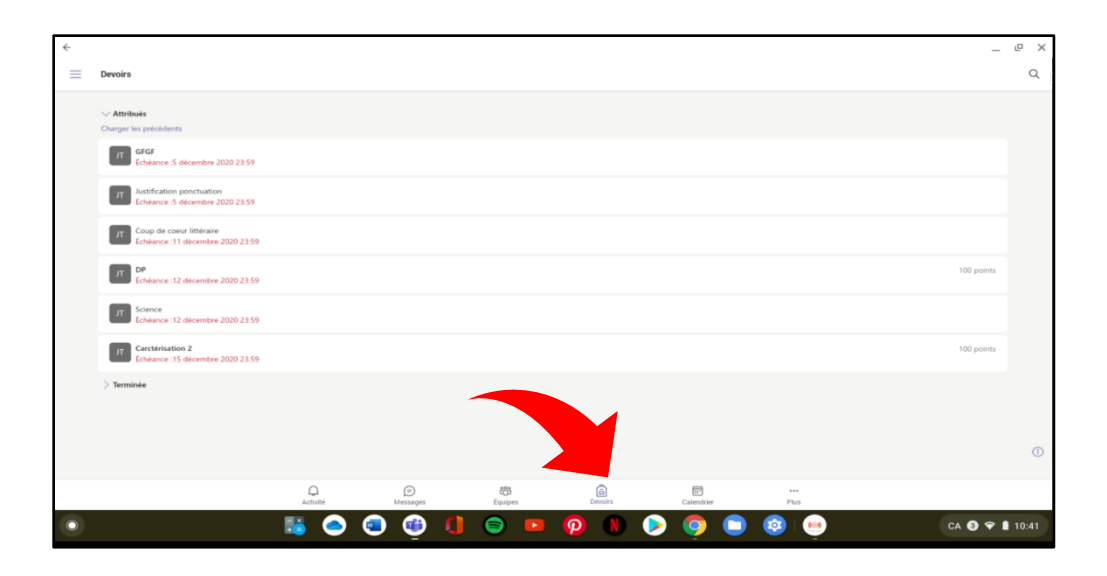

 Dans le canal général d'une équipe, cliquer sur l'onglet Plus en haut et ensuite sélectionner l'onglet Devoirs.

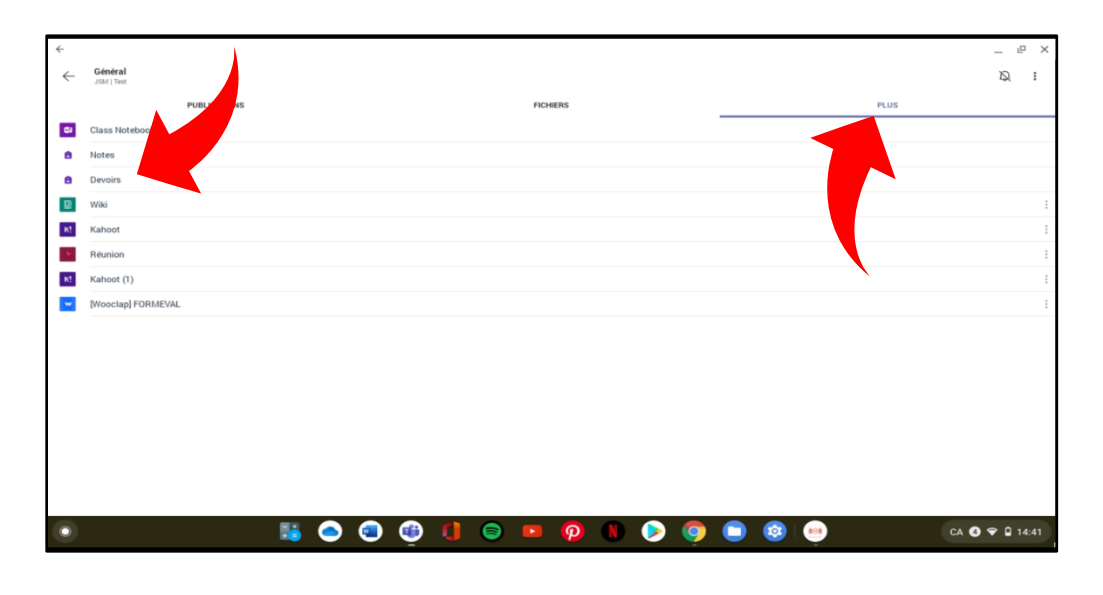

3. L'accès à l'onglet Notes permet de visualiser l'état des devoirs ainsi que les commentaires et les résultats

obtenus, s'il y a lieu.

| ← |                                  |                   |                                |                                |              |             | _ ₽ ×          |
|---|----------------------------------|-------------------|--------------------------------|--------------------------------|--------------|-------------|----------------|
| ← | CP STI.E<br>JSM   Test / Général |                   |                                |                                |              |             |                |
|   |                                  | CS STILE, CP      |                                |                                |              |             |                |
|   |                                  | Date d'échéance 🔺 | Devoir                         | État                           | Commentaires | Points      |                |
|   |                                  | 16 déc. 2020      | Questionnaire   Les jeux vidéo | <ul> <li>✓ Retourné</li> </ul> |              | 24/35       |                |
|   |                                  | 15 déc. 2020      | Carctérisation 2               | Ø Non remis                    |              | /100        |                |
|   |                                  | 15 déc. 2020      | Calcul mental                  | 🗸 Remis                        |              | /5          |                |
|   |                                  | 15 déc. 2020      | Calcul mental                  | 🗸 Remis                        |              | /5          |                |
|   |                                  | 15 déc. 2020      | Questionnaire   Les jeux vidéo | Ø Non remis                    |              | /35         |                |
|   |                                  | 14 déc. 2020      | Questionnaire   Les jeux vidéo | Non remis                      |              | /35         |                |
|   |                                  | 14 déc. 2020      | Questionnaire   Les jeux vidéo | Non remis                      |              | /35         |                |
|   |                                  | 12 déc. 2020      | Science                        | Consultés                      |              | Aucun point |                |
|   |                                  | 12 déc. 2020      | DP                             | Non remis                      |              | /100        |                |
|   |                                  | 12 déc. 2020      | Coup                           | 🗸 Remis                        |              | /10         |                |
|   |                                  | 12 déc. 2020      | Calcul mental                  | 🗸 Remis                        |              | Aucun point |                |
|   |                                  | 11 déc. 2020      | Coup de coeur littéraire       | Consultés                      |              | Aucun point |                |
|   |                                  | 9 déc. 2020       | Caractérisation de personnages | ✓ Remis                        |              | Aucun point |                |
|   |                                  |                   | ) 🕘 🌐 🊺                        | 🖻 📭 🌔                          | > 💿 🤇        | ) 🔕 👳       | CA 🕘 💎 🗋 16:45 |